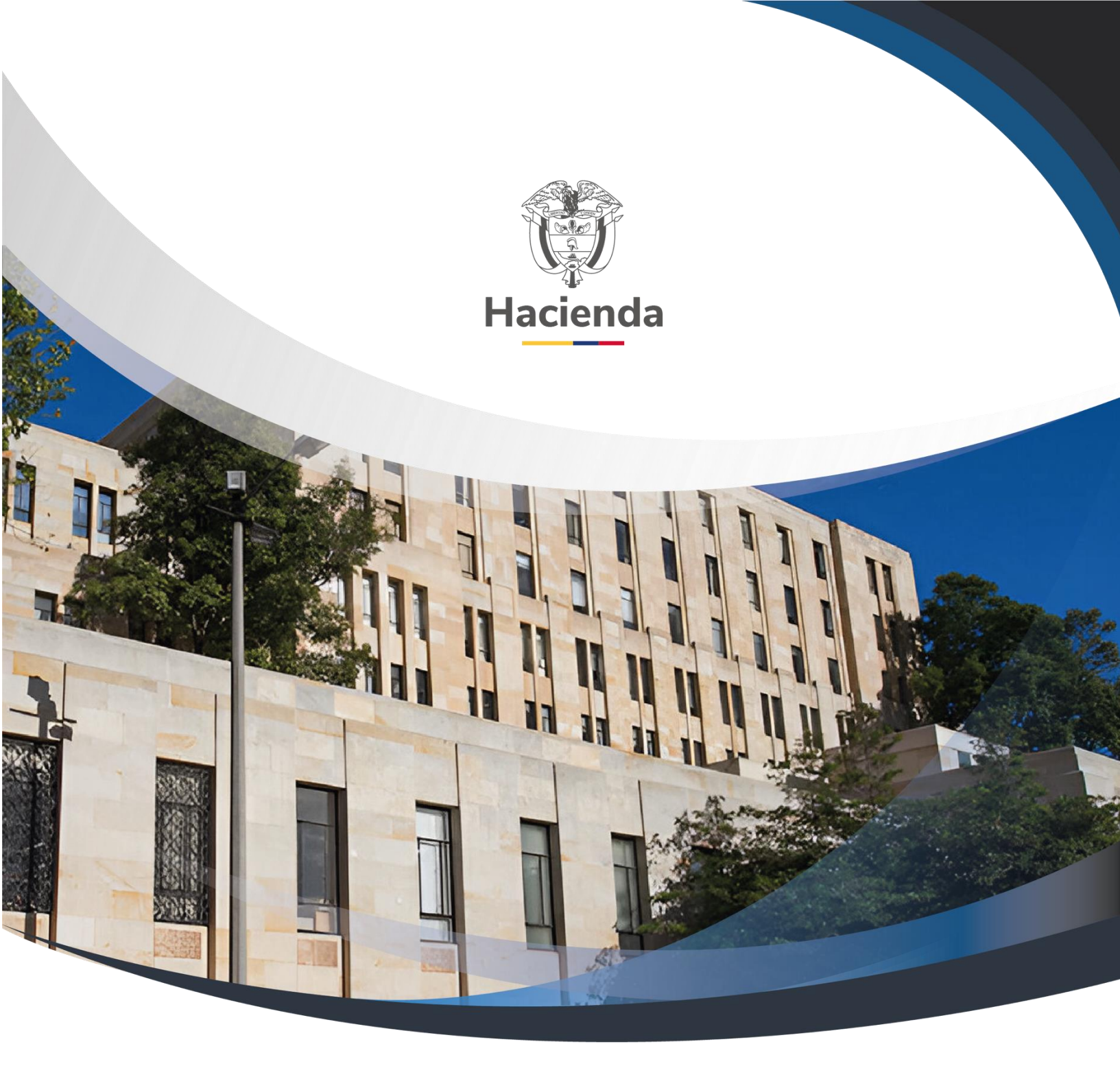

## Guía Cierre Definitivo Caja Menor Cuentadante

Versión 3.0

01 de julio de 2022

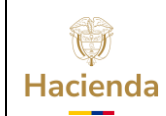

## Guía Cierre Definitivo Caja Menor Cuentadante

| Código: | NA | Fecha: | 01-07-2022 | Versión: | 3.0 | Página: | 2 de 22 |
|---------|----|--------|------------|----------|-----|---------|---------|
|         |    |        |            |          |     |         |         |

#### CONTENIDO

| 1. | OBJETIVO                                                             | 3   |
|----|----------------------------------------------------------------------|-----|
| 2. | PRECONDICIONES DEL CICLO DE NEGOCIO                                  | 4   |
| 3. | TRANSACCIONES A EJECUTAR PARA EL CIERRE DEFINITIVO DE UNA CAJA MENOR | २.4 |
| 4. | CIERRE PRESUPUESTAL DE CAJA MENOR                                    | 4   |
| 5. | PAGO DE DEDUCCIONES                                                  | 8   |
| 6. | PAGO SIN EGRESO                                                      | .14 |
| 7. | DOCUMENTOS RELACIONADOS                                              | .20 |
| 8. | BASE LEGAL                                                           | .20 |
| 9. | HISTORIAL DE CAMBIOS                                                 | .21 |

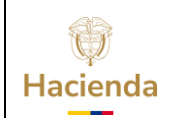

## Guía Cierre Definitivo Caja Menor Cuentadante

| Código: NA Fecha: 01-07-2022 Versión: 3.0 Página: 3 | 3 de 22 |  |
|-----------------------------------------------------|---------|--|
|-----------------------------------------------------|---------|--|

#### 1. OBJETIVO

El presente documento contiene las transacciones donde se ejecutan los movimientos que debe realizar el cuentadante de una caja menor para su cierre definitivo y que son propias del perfil "Gestion Caja Menor".

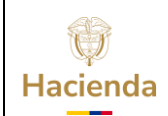

| Código:   NA     Fecha:   01-07-2022     Versión:   3.0     Página:   4 de 22 | Código: | NA | Fecha: | 01-07-2022 |  | Versión: | 3.0 | Página: | 4 de 22 |
|-------------------------------------------------------------------------------|---------|----|--------|------------|--|----------|-----|---------|---------|
|-------------------------------------------------------------------------------|---------|----|--------|------------|--|----------|-----|---------|---------|

#### 2. PRECONDICIONES DEL CICLO DE NEGOCIO

- Caja menor en estado activa constituida por el perfil de presupuesto, en la entidad de conexión, que tengan como tercero responsable el mismo usuario que accede al sistema a gestionar la caja menor.
- Chequera en estado activa, vinculada a la cuenta bancaria que corresponde a la caja menor, si aplica.
- Universalidad de la base de terceros vinculados al sistema.

#### 3. TRANSACCIONES A EJECUTAR PARA EL CIERRE DEFINITIVO DE UNA CAJA MENOR

Registrar un Cierre presupuestal de caja menor. Estas transacciones se ejecutan una vez se termine la vigencia fiscal o antes si se requiere. Se procede a legalizar los últimos gastos generados (transacción "Cierre presupuestal"), a realizar la devolución del saldo sobrante (transacción "Pago sin egreso") y de las deducciones aplicadas en los últimos gastos (egresos) a ser legalizados (transacción "Pago de deducciones").

#### 4. CIERRE PRESUPUESTAL DE CAJA MENOR

#### Ruta: GESTION DE GASTOS (EPG)/ Gestión caja menor/ Ejecución/ Cierre Presupuestal/ Registrar

#### Precondiciones de la transacción

- Caja menor en estado activa
- Egreso(s) en estado pagado y reintegro(s) en estado generado(s) que no hayan sido vinculados a una solicitud de reembolso y que no tengan el atributo "Pendiente Legalizar".

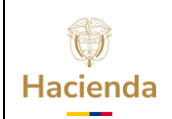

| <b>Codigo:</b> NA    <b>Fecha:</b>   01-07-2022    <b>Version:</b>   3.0    <b>Pagina:</b>   5 de 22 | Código: | NA |  | Fecha: | 01-07-2022 |  | Versión: | 3.0 |  | Página: | 5 de 22 |
|----------------------------------------------------------------------------------------------------|---------|----|--|--------|------------|--|----------|-----|--|---------|---------|
|----------------------------------------------------------------------------------------------------|---------|----|--|--------|------------|--|----------|-----|--|---------|---------|

#### Acciones básicas de la transacción

• Seleccionar la caja menor de la cual el usuario de conexión es responsable. Digite el consecutivo, oprima la tecla "Enter" y luego de clic en "Aceptar". En este punto el sistema validará que el tercero cuentadante de la caja menor seleccionada sea el mismo usuario que ingreso al sistema.

| Cierre P     | resupuestal de Caja M | enor     |
|--------------|-----------------------|----------|
| Caja Menor * | 320                   |          |
|              | Aceptar               | Cancelar |

 Si no conoce el consecutivo de la caja menor oprima la lupa de búsqueda. En la ventana emergente que se genera, utilice los filtros disponibles para ubicar la caja menor a gestionar y oprima la lupa de búsqueda. Seleccione la caja menor que carga el sistema y oprima "Aceptar" para cerrar la ventana emergente y volver a la transacción.

 $<sup>\</sup>ensuremath{\mathbb{C}}$  Ministerio de Hacienda y Crédito Público. Se prohíbe su reproducción total o parcial. Distribución Gratuita.

| ()<br>Hacienda | Guía Ci | rre Definitivo C       | aja Menor Cuen         | tadante                |
|----------------|---------|------------------------|------------------------|------------------------|
| Código:        | NA      | <b>Fecha:</b> 01-07-20 | 22 <b>Versión:</b> 3.0 | <b>Página:</b> 6 de 22 |

| Búsqueda de Cajas Menores                                                     |                                             |                          |                      |                   |
|-------------------------------------------------------------------------------|---------------------------------------------|--------------------------|----------------------|-------------------|
| úsqueda de Cajas Menores                                                      |                                             |                          |                      |                   |
|                                                                               |                                             |                          |                      |                   |
| Número de la Caja Menor                                                       | 320                                         |                          |                      |                   |
| Número del CDP                                                                |                                             |                          |                      |                   |
| Fecha de Creación de la Caja Meno                                             | · · · · · · · · · · · · · · · · · · ·       |                          |                      |                   |
| Tercero Beneficiario de la Caja Meno                                          | r 🔍                                         |                          |                      |                   |
| Naturaleza<br>Jurídica de D                                                   | Tipo Número<br>vocumento de Documento       | Nombre o<br>Razón Social | Estado               | Código<br>Interno |
|                                                                               | << No contiene                              | registros >>             |                      |                   |
| Lista de Cajas Menores                                                        |                                             |                          |                      |                   |
|                                                                               |                                             |                          |                      |                   |
|                                                                               | Número del<br>Certificado de Disponibilidad | Fecha de Creación        | Estado               |                   |
| Número de la<br>Caja Menor                                                    | Presupuestal                                |                          |                      |                   |
| Número de la<br>Caja Menor<br>320                                             | Presupuestal<br>52720                       | 2020-05-08               | Activo               |                   |
| Número de la<br>Caja Menor<br>320                                             | Presupuestal<br>52720                       | 2020-05-08               | Activo<br>Pág        | ina 1 de 1        |
| Número de la<br>Caja Menor<br>320<br>I∢ ∢ ⊕ ► ► ► ► ► ► ► ► ► ► ► ► ► ► ► ► ► | Presupuestal<br>52720                       | 2020-05-08               | Activo<br>Pág        | ina 1 de 1<br>▶   |
| Número de la<br>Caja Menor<br>320<br>I4 4 1 >> >I                             | Presupuestal<br>52720                       | 2020-05-08               | <b>Activo</b><br>Pág | ina 1 de 1<br>▶   |

• Oprima Aceptar para continuar. El sistema muestra automáticamente los egresos pagados, y reintegros en estado generados vinculados a la caja menor y los valores consolidados por rubro presupuestal. El valor total de reintegros debe ser igual o menor al valor total de los egresos.

<sup>©</sup> Ministerio de Hacienda y Crédito Público. Se prohíbe su reproducción total o parcial. Distribución Gratuita.

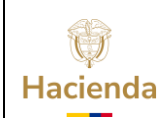

## Guía Cierre Definitivo Caja Menor Cuentadante

| Código:   | NA                      | Fecha: | 01-07-2022 | <b>Versión:</b> 3.0 | Página: | 7 de 22 |
|-----------|-------------------------|--------|------------|---------------------|---------|---------|
| Cierre Pr | esupuestal de Caia Meno | r      |            |                     |         |         |

| ha de Registro del Cierre Presur                                                                                                    | puestal                                                                                                    |                                                                                                    | 2020-05-18                                                                       |                                                                                      |                                                                       |                                                                                                    |
|----------------------------------------------------------------------------------------------------|----------------------------------------------------------------------------------------------------|----------------------------------------------------------------------------------------------------|----------------------------------------------------------------------------------|--------------------------------------------------------------------------------------|-----------------------------------------------------------------------|----------------------------------------------------------------------------------------------------|
| nero de la Caja Menor                                                                                                    |                                                                                                    |                                                                                                    | 320                                                                              |                                                                                      |                                                                       |                                                                                                    |
| or de los Egresos del Cierre Pres                                                                                                    | upuestal                                                                                                    |                                                                                                    | 200.000,00                                                                       |                                                                                      |                                                                       |                                                                                                    |
| or de los Reintegros del Cierre P                                                                                                    | resupuestal                                                                                                    |                                                                                                    | 50 000 00                                                                        |                                                                                      |                                                                       |                                                                                                    |
| n Nata dal Ciarra Presupuestal                                                                                                    |                                                                                                    |                                                                                                    | 150,000,00                                                                       |                                                                                      |                                                                       |                                                                                                    |
| in Neto del Cierre i Tesupuestar                                                                                                    |                                                                                                    |                                                                                                    | 150.000,00                                                                       |                                                                                      |                                                                       |                                                                                                    |
| sta de los Egresos de la Caja Menor                                                                                                    | Lista de los Reintegros de la Caja Menor                                                                                                    | Lista de Ítems de Afectación de Gasto                                                                                                    | ١                                                                                |                                                                                      |                                                                       |                                                                                                    |
| ta de Ítem(s) de Afectación de G                                                                                                    | asto de Egreso(s) de la Caja Menor                                                                                                    |                                                                                                    |                                                                                  |                                                                                      |                                                                       |                                                                                                    |
| Posición del                                                                                                    | Posición del                                                                                                    | Dependencia para                                                                                                    | Fuente de                                                                        | Recurso                                                                              | Situacion                                                             | \/slor                                                                                                    |
| Catálogo Institucional                                                                                                    | Catálogo de Gastos                                                                                                    | Afectación de Gastos                                                                                                    | Financiación                                                                     | Presupuestal                                                                         | de Fondos                                                             | en Pesos                                                                                                    |
| 01 01 01 SENADO DE LA PERÚR                                                                                                    | LICA A-02-02-02-008-009 OTROS SERVICI                                                                                                    | 000-HSR-GESTION GENERAL                                                                                                    | 01 Nación                                                                        | RECURSOS CO                                                                          | 01 CSF                                                                | 200.000,00                                                                                                    |
| 01-01-01 SENADO DE LA REPOL                                                                                                    |                                                                                                    |                                                                                                    |                                                                                  |                                                                                      |                                                                       |                                                                                                    |
|                                                                                                    |                                                                                                    |                                                                                                    |                                                                                  |                                                                                      |                                                                       | Página 1 de 1                                                                                                    |
|                                                                                                    |                                                                                                    |                                                                                                    |                                                                                  |                                                                                      |                                                                       | Página 1 de 1                                                                                                    |
|                                                                                                    |                                                                                                    |                                                                                                    |                                                                                  |                                                                                      |                                                                       | Página 1 de 1                                                                                                    |
| ta de Ítem(s) de Afectación de G                                                                                                    | asto de Reintegro(s) de la Caja Menor                                                                                                    |                                                                                                    |                                                                                  |                                                                                      |                                                                       | Página 1 de 1                                                                                                    |
| ta de Ítem(s) de Afectación de G                                                                                                    | asto de Reintegro(s) de la Caja Menor<br>Posición del                                                                                                    | Dependencia para                                                                                                    | Fuente de                                                                        | Recurso                                                                              | Situacion                                                             | Página 1 de 1                                                                                                    |
| ta de Ítem(s) de Afectación de G<br>Posición del<br>Catálogo Institucional                                                                                                    | asto de Reintegro(s) de la Caja Menor<br>Posición del<br>Catálogo de Gastos                                                                                                    | Dependencia para<br>Afectación de Gastos                                                                                                    | Fuente de<br>Financiación                                                        | Recurso<br>Presupuestal                                                              | Situacion<br>de Fondos                                                | Página 1 de 1<br>)<br>Valor<br>en Pesos                                                                              |
| ta de Ítem(s) de Afectación de G<br>Posición del<br>Catálogo Institucional<br>01-01-01 SENADO DE LA REPÚB                                                                                                    | asto de Reintegro(s) de la Caja Menor<br>Posición del<br>Catálogo de Gastos<br>LICA A-02-02-02-08-009 OTROS SERVICI.                                                                                                    | Dependencia para<br>Afectación de Gastos<br>000-HSR-GESTION GENERAL                                                                                | Fuente de<br>Financiación<br>01 Nación                                           | Recurso<br>Presupuestal<br>10 - RECURSOS .                                           | Situacion<br>de Fondos<br>.01 CSF                                     | Página 1 de 1                                                                                                    |
| ta de Ítem(s) de Afectación de G<br>Posición del<br>Catálogo Institucional<br>01-01-01 SENADO DE LA REPÚB<br>I∢∢[]►)I                                                                                                    | asto de Reintegro(s) de la Caja Menor<br>Posición del<br>Catálogo de Gastos<br>LICA A-02-02-02-008-009 OTROS SERVICI.                                                                                                    | Dependencia para<br>Afectación de Gastos<br>000-HSR-GESTION GENERAL                                                                                | Fuente de<br>Financiación<br>01 Nación                                           | Recurso<br>Presupuestal<br>10 - RECURSOS .                                           | Situacion<br>de Fondos<br>.01 CSF                                     | Página 1 de 1                                                                                                    |
| ta de Ítem(s) de Afectación de G<br>Posición del<br>Catálogo institucional<br>01-01-01 SENADO DE LA REPÚB<br>I∢∢⊕ ►►I                                                                                                    | asto de Reintegro(s) de la Caja Menor<br>Posición del<br>Catálogo de Gastos<br>LICA A-02-02-02-008-009 OTROS SERVICI.                                                                                                    | Dependencia para<br>Afectación de Gastos<br>000-HSR-GESTION GENERAL                                                                                | Fuente de<br>Financiación<br>01 Nación                                           | Recurso<br>Presupuestal<br>10 - RECURSOS .                                           | Situacion<br>de Fondos<br>.01 CSF                                     | Página 1 de 1<br>Valor<br>en Pesos<br>50.000,00<br>Página 1 de 1                                                     |
| ta de Ítem(s) de Afectación de G<br>Posición del<br>Catálogo Institucional<br>01-01-01 SENADO DE LA REPÚB<br>I∢∢E → ►I                                                                                                    | asto de Reintegro(s) de la Caja Menor<br>Posición del<br>Catálogo de Gastos<br>LICA A-02-02-02-008-009 OTROS SERVICI.                                                                                                    | Dependencia para<br>Afectación de Gastos<br>000-HSR-GESTION GENERAL                                                                                | Fuente de<br>Financiación<br>01 Nación                                           | Recurso<br>Presupuestal<br>10 - RECURSOS .                                           | Situacion<br>de Fondos<br>.01 CSF                                     | Página 1 de 1                                                                                                    |
| ta de Ítem(s) de Afectación de G<br>Posición del<br>Catálogo Institucional<br>01-01-01 SENADO DE LA REPÚB<br>I∢∢E<br>ta de Ítem(s) de Afectación de G                                                                                       | asto de Reintegro(s) de la Caja Menor<br>Posición del<br>Catálogo de Gastos<br>LICA A-02-02-02-008-009 OTROS SERVICI.                                                                                                    | Dependencia para<br>Afectación de Gastos<br>000-HSR-GESTION GENERAL<br>enor                                                                        | Fuente de<br>Financiación<br>01 Nación                                           | Recurso<br>Presupuestal<br>10 - RECURSOS .                                           | Situacion<br>de Fondos<br>.01 CSF                                     | Página 1 de 1                                                                                                    |
| ta de Ítem(s) de Afectación de G<br>Posición del<br>Catálogo Institucional<br>01-01-01 SENADO DE LA REPÚB<br>I∢∢E<br>ta de Ítem(s) de Afectación de G<br>Posición del                                                                       | asto de Reintegro(s) de la Caja Menor<br>Posición del<br>Catálogo de Gastos<br>LICA A-02-02-02-008-009 OTROS SERVICI,<br>asto del Cierre Presupuestal de la Caja M<br>Posición del                                                                 | Dependencia para<br>Afectación de Gastos<br>000-HSR-GESTION GENERAL<br>enor                                                                        | Fuente de<br>Financiación<br>01 Nación                                           | Recurso<br>Presupuestal<br>10 - RECURSOS .<br>Recurso                                | Situacion<br>de Fondos<br>.01 CSF<br>Situacion                        | Página 1 de 1                                                                                                    |
| ta de Ítem(s) de Afectación de G<br>Posición del<br>Catálogo Institucional<br>01-01-01 SENADO DE LA REPÚB<br>I∢ < ☐ → → ) I<br>¢<br>ta de Ítem(s) de Afectación de G<br>Posición del<br>Catálogo Institucional                              | asto de Reintegro(s) de la Caja Menor<br>Posición del<br>Catálogo de Gastos<br>LICA A-02-02-02-008-009 OTROS SERVICI.<br>asto del Cierre Presupuestal de la Caja M<br>Posición del<br>Catálogo de Gastos                                           | Dependencia para<br>Afectación de Gastos<br>000-HSR-GESTION GENERAL<br>enor<br>Dependencia para<br>Afectación de Gastos                            | Fuente de<br>Financiación<br>01 Nación<br>Fuente de<br>Financiación              | Recurso<br>Presupuestal<br>10 - RECURSOS -<br>Recurso<br>Presupuestal                | Situacion<br>de Fondos<br>.01 CSF<br>Situacion<br>de Fondos           | Página 1 de 1                                                                                                    |
| ta de Ítem(s) de Afectación de G<br>Posición del<br>Catálogo Institucional<br>01-01-01 SENADO DE LA REPÚE<br>I∢ < ☐ → → I<br>¢<br>ta de Ítem(s) de Afectación de G<br>Posición del<br>Catálogo Institucional<br>01-01-01 SENADO DE LA REPÚE | asto de Reintegro(s) de la Caja Menor<br>Posición del<br>Catálogo de Gastos<br>LICA A-02-02-02-008-009 OTROS SERVICI.<br>asto del Cierre Presupuestal de la Caja M<br>Posición del<br>Catálogo de Gastos<br>LICA A-02-02-02-008-009 OTROS SERVICI. | Dependencia para<br>Afectación de Gastos<br>000-HSR-GESTION GENERAL<br>enor<br>Dependencia para<br>Afectación de Gastos<br>000-HSR-GESTION GENERAL | Fuente de<br>Financiación<br>01 Nación<br>Fuente de<br>Financiación<br>01 Nación | Recurso<br>Presupuestal<br>10 - RECURSOS .<br>Recurso<br>Presupuestal<br>RECURSOS CO | Situacion<br>de Fondos<br>.01 CSF<br>Situacion<br>de Fondos<br>01 CSF | Página 1 de 1                                                                                                    |
| I<<                                                                                                    | asto de Reintegro(s) de la Caja Menor<br>Posición del<br>Catálogo de Gastos<br>LICA A-02-02-02-008-009 OTROS SERVICI.<br>asto del Cierre Presupuestal de la Caja M<br>Posición del<br>Catálogo de Gastos<br>LICA A-02-02-02-008-009 OTROS SERVICI. | Dependencia para<br>Afectación de Gastos<br>                                                                                                    | Fuente de<br>Financiación<br>01 Nación<br>Fuente de<br>Financiación<br>01 Nación | Recurso<br>Presupuestal<br>10 - RECURSOS .<br>Recurso<br>Presupuestal<br>RECURSOS CO | Situacion<br>de Fondos<br>.01 CSF<br>Situacion<br>de Fondos<br>01 CSF | Página 1 de 1<br>Valor<br>en Pesos<br>50.000,00<br>Página 1 de 1<br>Valor<br>en Pesos<br>150.000,00<br>Página 1 de 1 |

• Guardar la transacción.

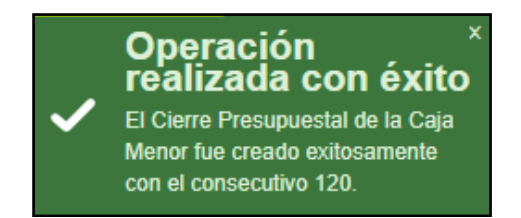

NOTA: El sistema identifica como: "Solicitado para legalización definitiva"" los egresos y reintegros vinculados al cierre y como "Cerrada presupuestalmente" la caja menor.

#### Acciones excepcionales o alternas

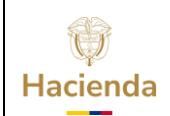

| <b>Código:</b> NA     <b>Fecha:</b>   01-07-2022     <b>Versión:</b>   3.0     <b>Página:</b>   8 de 22 |  | Código: | NA | Fecha: | 01-07-2022 | Versión: | 3.0 | Página: | 8 de 22 |
|----------------------------------------------------------------------------------------------------|--|---------|----|--------|------------|----------|-----|---------|---------|
|----------------------------------------------------------------------------------------------------|--|---------|----|--------|------------|----------|-----|---------|---------|

- El sistema permite registrar el Cierre presupuestal sin reintegros, bajo el mismo procedimiento.
- Todo Cierre Presupuestal de caja menor se puede ANULAR si está en estado Generado, es decir, si no se han legalizado desde el perfil "Contable".
- El sistema no permitirá registrar un cierre si existen Egresos "Pendientes de legalizar" con cargo a la caja menor.

#### 5. PAGO DE DEDUCCIONES

Registrar un Pago por concepto de deducciones practicadas. Aquí se registrará lo consignado por el cuentadante a la Tesorería de la Entidad, correspondiente a las deducciones que fueron aplicadas en los últimos gastos generados por la caja menor, con base en egresos que contiene el cierre presupuestal y que no fueron incluidos en una solicitud de reembolso.

#### Ruta: GESTION DE GASTOS (EPG)/ Gestión caja menor/ Ejecución/ Pagos/ Deducciones

#### Precondiciones de la transacción

- Caja menor en estado Activa, Cerrada presupuestalmente, con saldo en bancos y/o caja, mayor a cero.
- Chequeras vinculadas a la cuenta bancaria de la caja menor (si se requiere)
- Egresos de caja menor con deducciones vinculadas, en estado "Pagados" y reintegros con deducciones ajustadas, en estado "Generados"

#### Acciones básicas de la transacción

• Seleccionar la caja menor de la cual el usuario de conexión es responsable. Digite el consecutivo, oprima la tecla "Enter" y luego de clic en "Aceptar". En este punto el sistema validará que el tercero cuentadante de la caja menor seleccionada sea el mismo usuario que ingreso al sistema y que la caja esté cerrada.

| Hacienda | Guía Cie | erre Defi | initivo Caja | Menor C  | uenta | adante  |         |
|----------|----------|-----------|--------------|----------|-------|---------|---------|
| Código:  | NA       | Fecha:    | 01-07-2022   | Versión: | 3.0   | Página: | 9 de 22 |

| Registrar Pago De Deducciones<br>Practicadas Por Caja Menor |                  |  |  |  |
|-------------------------------------------------------------|------------------|--|--|--|
| Caja Menor *                                                | 320              |  |  |  |
|                                                             | Aceptar Cancelar |  |  |  |

 Si no conoce el consecutivo de la caja menor oprima la lupa de búsqueda. En la ventana emergente que se genera, utilice los filtros disponibles para ubicar la caja menor a gestionar y oprima la lupa de búsqueda. Seleccione la caja menor que carga el sistema y oprima "Aceptar" para cerrar la ventana emergente y volver a la transacción.

| Cajas Menores                            |                                                                                                    |                                                                                                    |                                                                                                    |                                                                                                    |
|------------------------------------------|----------------------------------------------------------------------------------------------------|----------------------------------------------------------------------------------------------------|----------------------------------------------------------------------------------------------------|----------------------------------------------------------------------------------------------------|
|                                          |                                                                                                    |                                                                                                    |                                                                                                    |                                                                                                    |
| e la Caja Menor                          | 320                                                                                                    |                                                                                                    |                                                                                                    |                                                                                                    |
| el CDP                                   |                                                                                                    |                                                                                                    |                                                                                                    |                                                                                                    |
| Creación de la Caja Meno                 | or 🗸 🗸                                                                                                    | ]                                                                                                    |                                                                                                    |                                                                                                    |
| eneficiario de la Caja Men               | or Q                                                                                                    | -                                                                                                    |                                                                                                    |                                                                                                    |
| Naturaleza<br>Jurídica de                | Tipo Número<br>Documento de Documento                                                                                                    | Nombre o<br>Razón Social                                                                                                    | Estado                                                                                                    | Código<br>Interno                                                                                                    |
|                                          | << No contiene                                                                                                    | e registros >>                                                                                                    |                                                                                                    |                                                                                                    |
| ajas Menores                             |                                                                                                    |                                                                                                    |                                                                                                    |                                                                                                    |
|                                          | Número del                                                                                                    |                                                                                                    | Estada                                                                                                    |                                                                                                    |
| Número de la<br>Caja Menor               | Presupuestal                                                                                                    | Fecha de Creación                                                                                                    | Estado                                                                                                    |                                                                                                    |
| Número de la<br>Caja Menor<br><b>320</b> | Certificado de Disponibilidad<br>Presupuestal<br>52720                                                                                                    | Fecha de Creación<br>2020-05-08                                                                                                    | Activo                                                                                                    |                                                                                                    |
| Número de la<br>Caja Menor<br>320        | Certificado de Disponibilidad<br>Presupuestal<br>52720                                                                                                    | Fecha de Creación 2020-05-08                                                                                                    | Activo<br>Pág                                                                                                    | ina 1 de 1                                                                                                    |
|                                          | e la Caja Menor<br>el CDP<br>Creación de la Caja Meno<br>eneficiario de la Caja Meno<br>Naturaleza<br>Jurídica de<br>Introduca de<br>Introduca | a la Caja Menor 320<br>al CDP<br>Creación de la Caja Menor<br>eneficiario de la Caja Menor<br>Naturaleza Tipo Número<br>Jurídica de Documento de Documento<br><< No contiene | a la Caja Menor 320<br>al CDP<br>Creación de la Caja Menor<br>eneficiario de la Caja Menor<br>Naturaleza Tipo Número Nombre o<br>Jurídica de Documento de Documento Razón Social<br><< No contiene registros >><br>Al Antica Social<br> | a la Caja Menor 320<br>al CDP<br>Creación de la Caja Menor<br>eneficiario de la Caja Menor<br>Naturaleza Tipo Número Nombre o Razón Social Estado<br><< No contiene registros >><br>Pár<br>ajas Menores |

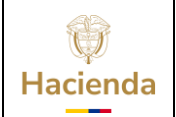

| Código: | NA | Fecha: | 01-07-2022 |  | Versión: 3 | 3.0 | Página: | 10 de<br>22 |  |
|---------|----|--------|------------|--|------------|-----|---------|-------------|--|
|---------|----|--------|------------|--|------------|-----|---------|-------------|--|

• Oprima Aceptar para continuar. Seleccionar la tesorería a quien se va a realizar el pago de deducciones. Oprima la lupa de búsqueda.

| Registrar Pago De Deducciones Practicadas Por Caja Menor |            |  |  |  |  |
|----------------------------------------------------------|------------|--|--|--|--|
|                                                          |            |  |  |  |  |
| Fecha de registro                                        | 2020-05-18 |  |  |  |  |
| Caja Menor                                               | 320        |  |  |  |  |
| Tesorería *                                              |            |  |  |  |  |
| Tercero                                                  |            |  |  |  |  |

• En la ventana emergente que se genera seleccione la Entidad y oprima "Aceptar". El sistema le mostrara el tercero (NIT) que identifica la Entidad.

| SIIF - Tercero                                                                                                  |                  |
|----------------------------------------------------------------------------------------------------|------------------|
| Selectionar Torcoro                                                                                             |                  |
|                                                                                                    |                  |
| Tesorerías                                                                                                    |                  |
| Identificacion Descripcion                                                                                      |                  |
| 01-01-01 SENADO DE LA REPÚBLICA                                                                                 |                  |
| I                                                                                                    |                  |
|                                                                                                    | Aceptar          |
| Tercero                                                                                                    |                  |
| Naturaleza Jurídica         Tipo de Doc. Nro de Doc         Nombre o Razón Social         Estado Código Interno |                  |
| Persona Jurídica Nacional NIT 899999103 - 1 Entidad Publica Prueba 93 Activo 9208                               |                  |
| I∢ ∢ 🗄 → ▶I Página 1 de 1                                                                                       |                  |
|                                                                                                    |                  |
|                                                                                                    | Aceptar Cancelar |
|                                                                                                    |                  |

• El sistema mostrará automáticamente los egresos y reintegros de la caja menor, que poseen deducciones y que no han sido incluidos en una Solicitud de reembolso previa.

<sup>©</sup> Ministerio de Hacienda y Crédito Público. Se prohíbe su reproducción total o parcial. Distribución Gratuita.

| Ŷ        |
|----------|
| Hacienda |

| Código: | NA | Fech | a: 01-07-2022 |  | Versión: | 3.0 |  | Página: | 11 de<br>22 |  |
|---------|----|------|---------------|--|----------|-----|--|---------|-------------|--|
|---------|----|------|---------------|--|----------|-----|--|---------|-------------|--|

• En la pestaña de "Lista de deducciones a pagar" el sistema muestra automáticamente el valor agrupado de egresos y el valor agrupado de reintegros (si existen) por cada deducción (Posición del catálogo para pago no presupuestal y Tercero). Pase a la siguiente carpeta.

| Registrar Pago De              | Deducciones I              | Practicadas Por Caja Menor                          |                  |
|--------------------------------|----------------------------|-----------------------------------------------------|------------------|
|                                |                            |                                                     |                  |
| Fecha de registro              | 2020-05-18                 |                                                     |                  |
| Caja Menor                     | 320                        |                                                     |                  |
| Tesorería *                    | 01-01-01 SENADO DE         | LA REPÚBLICA                                        |                  |
| Tercero                        | 899999103 - 1              |                                                     |                  |
| Valor Total                    | 6.183.00                   |                                                     |                  |
| Lista de Egresos de Caia Menor | Lista de Reintegros de Cai | ia Menor Lista de Deducciones a Pagar Medio de Pago |                  |
| Lista de Deducciones de los E  | gresos de Caia Menor       |                                                     |                  |
|                                | <u></u>                    |                                                     |                  |
| Posiciones del Catálogo pa     | ira                        | Tercero Beneficiario                                | Valor a Deducir  |
| 2-01-04-01-04-01 RETEFUEN      | NTE - SERVICIOS            | 800197268 - 4 Entidad Publica Prueba 19             | 7.900.00         |
| 2-01-04-02-01-03 RETE IVA -    | SERVICIOS GRA              | 800197268 - 4 Entidad Publica Prueba 19             | 375.00           |
| 2-01-05-01-01-03-05 RETEN      | CION ICA COMER             | 899999061 - 9 Entidad Publica Prueba 3141           | 1.908,00         |
| Lista de Deducciones del Rein  | l<br>tegro de Caja Menor   |                                                     | Página 1 de 1    |
| Posiciones del Catálogo pa     | ira                        | Tercero Beneficiario                                | Vales - Deducia  |
| Pago No Presupuestal           |                            | de la Deducción                                     | valor a Deducir  |
| 2-01-04-01-04-01 RETEFUE       | NTE - SERVICIOS            | 800197268 - 4 Entidad Publica Prueba 19             | 4.000,00         |
| 1                              |                            |                                                     | Página 1 de 1    |
| Lista de Deducciones a Pagar   |                            |                                                     |                  |
| Posiciones del Catálogo pa     | ira                        | Tercero Beneficiario                                | Valor a Doducir  |
| Pago No Presupuestal           |                            | de la Deducción                                     | valur a Deuticii |
| 2-01-04-01-04-01 RETEFUE       | NTE - SERVICIOS            | 800197268 - 4 Entidad Publica Prueba 19             | 3.900,00         |
| 2-01-04-02-01-03 RETE IVA -    | SERVICIOS GRA              | 800197268 - 4 Entidad Publica Prueba 19             | 375,00           |
| 2-01-05-01-01-03-05 RETEN      | CION ICA COMER             | 899999061 - 9 Entidad Publica Prueba 3141           | 1.908,00         |
| 4∢⊞>>                          | I.                         |                                                     | Página 1 de 1    |
| Datos Administrativos          |                            | G                                                   | uardar Cancelar  |

• Seleccionar el medio de pago con el cual fue consignado el valor de las deducciones. El sistema le permitirá seleccionar más de un "Medio de pago" si lo

<sup>©</sup> Ministerio de Hacienda y Crédito Público. Se prohíbe su reproducción total o parcial. Distribución Gratuita.

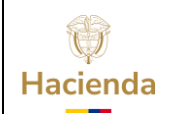

| Código: | NA |  | Fecha: | 01-07-2022 |  | Versión: | 3.0 | Página: | 12 de<br>22 |  |
|---------|----|--|--------|------------|--|----------|-----|---------|-------------|--|
|---------|----|--|--------|------------|--|----------|-----|---------|-------------|--|

requiere, para lo cual el saldo en bancos y/o efectivo de la caja menor debe ser superior al valor neto del pago definido para cada medio de pago que escoja.

| ✔Abono a cuenta              | Información Cuenta Bancaria |      | li li      |
|------------------------------|-----------------------------|------|------------|
|                              | Valor a pagar               | 0,00 |            |
| Cheque Cheque                | Chequera                    |      | ] <b>Q</b> |
|                              | Valor a pagar               | 0,00 |            |
| <ul> <li>Efectivo</li> </ul> | Valor a pagar               | 0,00 |            |
|                              | Total                       | 0.00 |            |

a) Si seleccionó el medio de pago "Abono en cuenta" registre en la caja de texto que se habilita la información de la cuenta bancaria donde fueron consignadas las deducciones. Digite el valor del pago realizado con este medio de pago.

| ſ | Lista de Egresos de Caja Me | enor 📗 Lista de Reintegros de Caja Menor 👔 | Lista de Deducciones a Pagar Medio de Pago |
|---|-----------------------------|--------------------------------------------|--------------------------------------------|
|   | Definir Medio de Pago       |                                            |                                            |
|   | ☑Abono a cuenta             | Información Cuenta Bancaria                | CTA CORRIENTE 126014976 BBVA               |
|   |                             | Valor a pagar                              | 6.183,00                                   |

a) Si seleccionó el medio de pago "Cheque" oprima el botón de búsqueda que se habilita, allí oprima "Buscar". El sistema trae todas las chequeras activas vinculadas a la cuenta de la caja menor, seleccione una y oprima "Aceptar".

| Cheque | Chequera      | Q    |
|--------|---------------|------|
|        | Valor a pagar | 0,00 |

b) El sistema muestra automáticamente el consecutivo de cheque que esté disponible en el sistema, el cual deberá coincidir con el cheque girado. Digite el valor del pago realizado con este medio de pago.

 $<sup>\</sup>ensuremath{\mathbb{C}}$  Ministerio de Hacienda y Crédito Público. Se prohíbe su reproducción total o parcial. Distribución Gratuita.

| Hacienda | Guía Cierre Definitivo Caja Menor Cuentadante |                      |                           |            |                        |     |         |             |
|----------|-----------------------------------------------|----------------------|---------------------------|------------|------------------------|-----|---------|-------------|
| Código:  | NA                                            | Fe                   | cha:                      | 01-07-2022 | Versión:               | 3.0 | Página: | 13 de<br>22 |
|          | Cheque                                        | Chequer<br>Valor a p | Chequera<br>Valor a pagar |            | <u>920</u><br>6.183,00 |     | ٩       |             |

c) Si seleccionó el medio de pago "Efectivo", digite el valor del pago realizado con este medio de pago.

| Efectivo | Valor a pagar | 6.183,00 |
|----------|---------------|----------|
|          | Total         | 6.183.00 |

Tenga en cuenta que, al seleccionar más de un medio de pago, la suma de todos los valores registrados para cada medio debe ser igual al valor total del pago.

• Guarde la transacción.

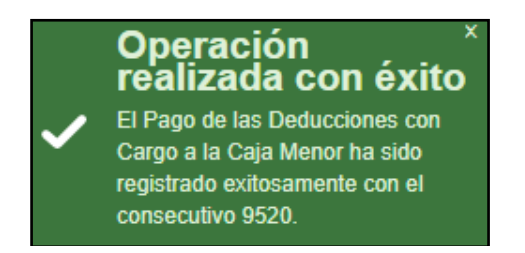

Nota: Esta transacción afecta el saldo según el medio de pago seleccionado. Si el medio es cheque y/o abono en cuenta, afectará el saldo en bancos de la caja menor. Si el medio de pago o uno de los medios de pago seleccionado es efectivo, se afectará el saldo en caja.

Si el pago es en cheque, el estado del cheque seleccionado pasa del estado Disponible a Entregado y no se volverá a disponer su consecutivo para un próximo pago.

#### Acciones excepcionales o alternas

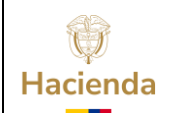

| Código:         NA         Fecha:         01-07-2022 | <b>Versión:</b> 3.0 | Página: | 14 de<br>22 |  |
|------------------------------------------------------|---------------------|---------|-------------|--|
|------------------------------------------------------|---------------------|---------|-------------|--|

- Todo Pago de deducciones de caja menor se puede ANULAR si está en estado Generado y no ha sido incluido en una Causación de Deducciones de caja menor.
- Para consultar el registro del pago, remítase al reporte de Movimientos de caja menor o Pagos de caja menor - comprobante (Ruta: GESTION DE GASTOS (EPG)/ Reportes/ Caja Menor/ Movimientos Caja Menor / Ruta: GESTION DE GASTOS (EPG)/ Reportes/ Caja Menor/ Pagos caja menor - comprobante).

#### 6. PAGO SIN EGRESO

Registrar un Pago sin egreso de caja menor afectando el saldo en bancos o en efectivo de la caja menor. Permite registrar la consignación de sobrantes de los recursos de la caja menor a la tesorería de la Entidad, al generarse el cierre definitivo, dejando en ceros los saldos de la caja menor.

# Ruta: GESTION DE GASTOS (EPG)/ Gestión caja menor/ Ejecución/ Pagos/ Sin Egreso

#### Precondiciones de la transacción

- Caja menor en estado activa con saldo en bancos y/o caja mayor a cero.
- Chequeras vinculadas a la cuenta bancaria de la caja menor

#### Acciones básicas de la transacción

• Seleccionar la caja menor de la cual el usuario de conexión es responsable. Digite el consecutivo, oprima la tecla "Enter" y luego de clic en "Aceptar". En este punto el sistema validará que el tercero cuentadante de la caja menor seleccionada sea el mismo usuario que ingreso al sistema.

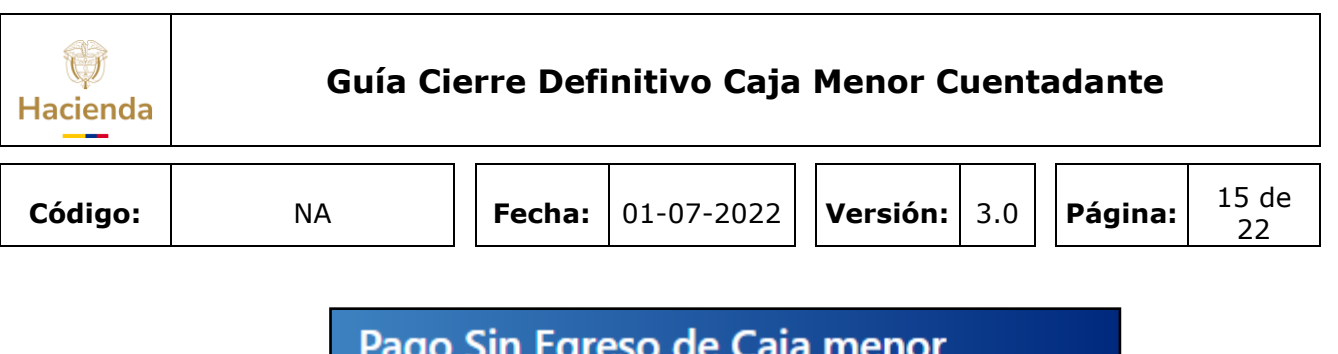

| Pago Si      | n Egreso de Caja m | enor |          |
|--------------|--------------------|------|----------|
| Caja Menor * | <u>320</u>         | 2    |          |
|              | Асер               | otar | Cancelar |

 Si no conoce el consecutivo de la caja menor oprima la lupa de búsqueda. En la ventana emergente que se genera, utilice los filtros disponibles para ubicar la caja menor a gestionar y oprima la lupa de búsqueda. Seleccione la caja menor que carga el sistema y oprima "Aceptar" para cerrar la ventana emergente y continuar con la transacción.

| squeda de Cajas Menores                                                                    |                                                                      |                                 |                                |                   |
|--------------------------------------------------------------------------------------------|----------------------------------------------------------------------|---------------------------------|--------------------------------|-------------------|
| Número de la Caja Menor                                                                    | 320                                                                  |                                 |                                |                   |
| Número del CDP                                                                             |                                                                      |                                 |                                |                   |
| Fecha de Creación de la Caja Men                                                           | To                                                                   |                                 |                                |                   |
| Tercero Beneficiario de la Caja Me                                                         | nor 🔍                                                                |                                 |                                |                   |
| Naturaleza<br>Jurídica de                                                                  | Tipo Número<br>Documento de Documento                                | Nombre o<br>Razón Social        | Estado                         | Código<br>Interno |
|                                                                                            | << No contiene n                                                     | egistros >>                     |                                |                   |
| I4 4 ⊞ ► ► ►                                                                               |                                                                      |                                 | Pá                             | gina 1 de 1       |
| Lista de Cajas Menores                                                                     |                                                                      |                                 | Pá                             | gina 1 de 1       |
| I d d E D D D D D D D D D D D D D D D D D                                                  |                                                                      |                                 | Pá                             | gina 1 de 1       |
| Lista de Cajas Menores                                                                     | Número del<br>Certificado de Disponibilidad<br>Presupuestal          | Fecha de Creación               | Pá                             | gina 1 de 1       |
| Lista de Cajas Menores                                                                     | Número del<br>Certificado de Disponibilidad<br>Presupuestal<br>52720 | Fecha de Creación<br>2020-05-08 | Pár<br>Estado<br>Activo        | gina 1 de 1       |
| Lista de Cajas Menores                                                                     | Número del<br>Certificado de Disponibilidad<br>Presupuestal<br>52720 | Fecha de Creación<br>2020-05-08 | Pár<br>Estado<br>Activo<br>Pág | gina 1 de 1       |
| Lista de Cajas Menores          Número de la         Caja Menor         320         Id d I | Número del<br>Certificado de Disponibilidad<br>Presupuestal<br>52720 | Fecha de Creación<br>2020-05-08 | Pár<br>Estado<br>Activo<br>Pág | gina 1 de 1       |

<sup>©</sup> Ministerio de Hacienda y Crédito Público. Se prohíbe su reproducción total o parcial. Distribución Gratuita.

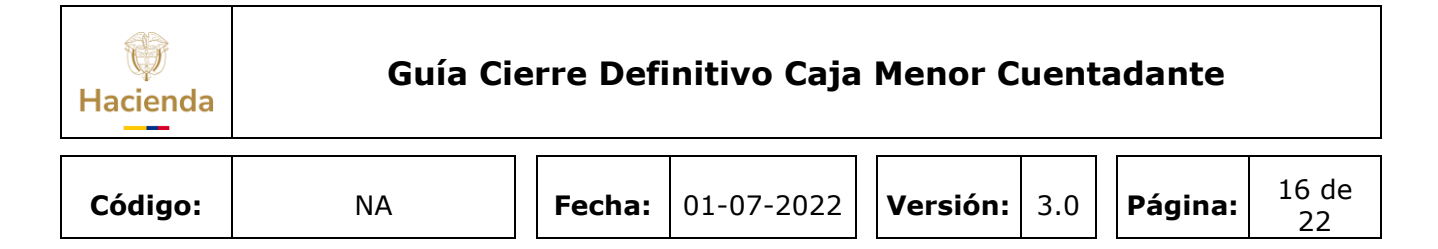

• Registrar el valor del pago. Este valor debe ser menor o igual al saldo en bancos o efectivo de la caja.

| Pago Sin Egreso de Caja menor                          |                                                                               |
|--------------------------------------------------------|-------------------------------------------------------------------------------|
|                                                        |                                                                               |
| Fecha de Registro del Pago sin Egreso de la Caja Menor | 2020-05-18                                                                    |
| Número de la Caja Menor                                | 320                                                                           |
| Valor Neto del Pago sin Egreso de la Caja Menor        | 5.660.183,00                                                                  |
| Efectivo / Traslado                                    | <ul> <li>Manejo de Efectivo</li> <li>Traslado de Recursos a Cuenta</li> </ul> |
| Tercero Beneficiario Medio de Pago                     |                                                                               |
| Búsqueda del Tercero Beneficiario                      |                                                                               |
| Seleccionar el Tercero Beneficiario *                  |                                                                               |

- Seleccione el beneficiario del pago. Seleccione al beneficiario del pago que corresponderá al NIT de la Tesorería de la Entidad a la cual es consignado el valor de las deducciones.
- Seleccione la naturaleza jurídica, el tipo de documento y registre el número del documento del beneficiario del pago. Oprima la lupa de búsqueda. Seleccione la información y oprima "Aceptar".

| ()<br>Hacienda | Guía Cie | erre Defi | initivo Caja | Menor C  | uent | adante  |             |
|----------------|----------|-----------|--------------|----------|------|---------|-------------|
| Código:        | NA       | Fecha:    | 01-07-2022   | Versión: | 3.0  | Página: | 17 de<br>22 |

| SIIF - Búsqueda de 1 | Terceros en el Sistema                                                                                                    |  |
|----------------------|----------------------------------------------------------------------------------------------------|--|
|                      | Búsqueda de Terceros en el Sistema                                                                                                    |  |
|                      | Naturaleza Jurídica * Persona Jurídica Nacional   Tipo Documento NIT   Identidad * NIT   Número de Documento 899999103   Código Interno Segundo Apellido   Razón Social |  |
|                      |                                                                                                    |  |
|                      | Naturaleza Jurídica         Tipo de Doc.         Nro de Doc.         Nombre o Razón Social         Estado Código Interno                                                |  |
|                      | Persona Jurídica Nacional NIT 899999103 - Entidad Publica Prueba 93 Activo 9208                                                                                         |  |
|                      | I∢ ∢ 🗄 → ▶I Página 1 de 1                                                                                                    |  |
|                      | Se pueden visualizar un número limitado de registros. Para resultados más específicos utilice los filtros de búsqueda.      Aceptar Cancelar                            |  |

• Oprima el botón "Aceptar" para pasar a la carpeta "Medio de pago".

<sup>©</sup> Ministerio de Hacienda y Crédito Público. Se prohíbe su reproducción total o parcial. Distribución Gratuita.

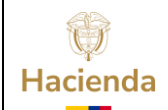

## Guía Cierre Definitivo Caja Menor Cuentadante

|         |    |        |            | _ |          |     |         |             |
|---------|----|--------|------------|---|----------|-----|---------|-------------|
| Código: | NA | Fecha: | 01-07-2022 | , | Versión: | 3.0 | Página: | 18 de<br>22 |

| ago Sin Egreso             | de Caja me                     | enor          |             |                  |           |               |
|----------------------------|--------------------------------|---------------|-------------|------------------|-----------|---------------|
|                            |                                |               |             |                  |           |               |
| cha de Registro del Pago s | sin Egreso de la Ca            | ija Menor     |             | 2020-05-18       |           |               |
| imero de la Caja Menor     |                                |               |             | 320              |           |               |
| lor Neto del Pago sin Egre |                                | 5.660.183,00  |             |                  |           |               |
|                            | 🔵 Manejo (                     | de Efectivo   |             |                  |           |               |
| ectivo / Traslado          |                                |               | Traslado    | de Recursos a Cu | ienta     |               |
|                            |                                |               | _           |                  |           |               |
| fercero Beneficiario       | de Pago                        |               |             |                  |           |               |
| isqueda del Tercero Benef  | iciario                        |               |             |                  |           |               |
|                            | lolario                        |               |             |                  |           |               |
| Seleccionar el Tercero Ben | eficiario *                    | Q             |             |                  |           |               |
| Tercero                    |                                |               |             |                  |           |               |
| Naturaleza Jurídica        | Persona Jurío                  | lica Nacional | Primer No   | mbro             |           |               |
| Tipo de Documento          | NIT                            |               | Segundo N   | lombre           |           |               |
| Número Documento           | 899999103                      | - 1           | Primer Ape  | ellido           |           |               |
| Código Interno             | 93                             |               | Segundo A   | pellido          |           |               |
| Razón Social               | Entidad Publi                  | ca Prueba 93  |             |                  |           |               |
|                            |                                |               |             |                  |           | 1/            |
| Dirección                  | N16                            | <b>D</b> -1-  | Destite     | Olivited         | T-166     | 5             |
| DOMICILIO CON K            | Vireccion<br>(r. 3338702 Calle | COLOMBIA      | BOGOTA D.C. | BOGOTA D.C.      | 333870200 | Fax           |
| 14.40                      |                                |               |             |                  |           |               |
|                            | - • • •                        |               |             |                  |           | Pagina 1 de 1 |
| 4                          |                                |               |             |                  |           | Þ             |
|                            |                                |               |             |                  |           |               |
|                            |                                |               |             |                  | Limp      | iar Aceptar   |
|                            |                                |               |             |                  |           |               |

- Seleccionar el medio de pago según el cual fue entregado los recursos.
  - a) Si seleccionó el medio de pago "Cheque" oprima la lupa de búsqueda que se habilita, allí oprima la lupa de búsqueda para traer todas las chequeras activas vinculadas a la cuenta de la caja menor, seleccione una y oprima "Aceptar". El sistema muestra automáticamente el siguiente cheque que tenga disponible.

<sup>©</sup> Ministerio de Hacienda y Crédito Público. Se prohíbe su reproducción total o parcial. Distribución Gratuita.

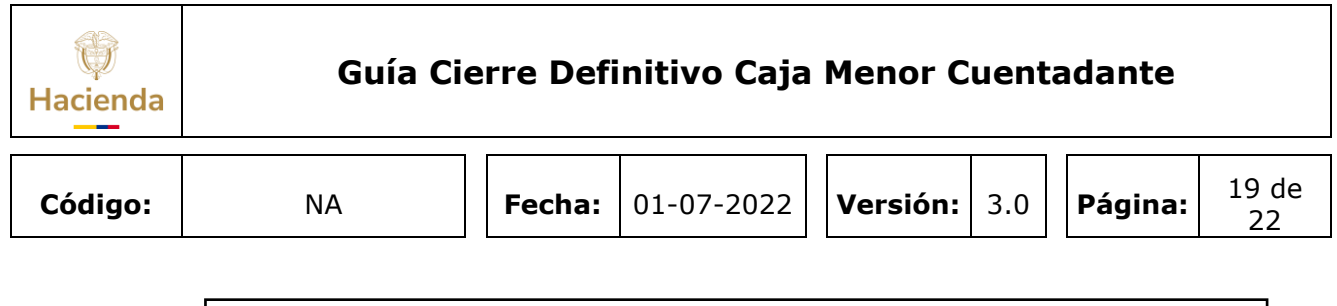

| Medio de Pago         |                   |   |
|-----------------------|-------------------|---|
| Tipo de Medio de Pago | O Abono en Cuenta |   |
|                       | Cheque            | 1 |
|                       | Efectivo          |   |
|                       |                   |   |

El sistema muestra automáticamente el consecutivo de cheque que tenga disponible.

| Medio de Pago         |                                                                       |     |
|-----------------------|-----------------------------------------------------------------------|-----|
| Tipo de Medio de Pago | <ul> <li>Abono en Cuenta</li> <li>Cheque</li> <li>Efectivo</li> </ul> | 920 |

b) Si seleccionó el medio de pago "Efectivo", vaya directamente al botón "Aceptar".

| Medio de Pago         |                   |   |
|-----------------------|-------------------|---|
| Tipo de Medio de Pago | 🔘 Abono en Cuenta |   |
|                       | Cheque            | 1 |
|                       | Efectivo          | Q |
|                       |                   |   |

c) Si seleccionó el medio de pago "Abono en cuenta" registre la información de la cuenta en la caja de texto que se habilita

| Medio de Pago         |                 |                        |   |
|-----------------------|-----------------|------------------------|---|
| Tipo de Medio de Pago | Abono en Cuenta | CTA CRR 126014976 BBVA |   |
|                       | O Cheque        |                        |   |
|                       | Efectivo        |                        | Q |
|                       |                 |                        |   |

• Clic en "Aceptar" y oprima el botó "Guardar"

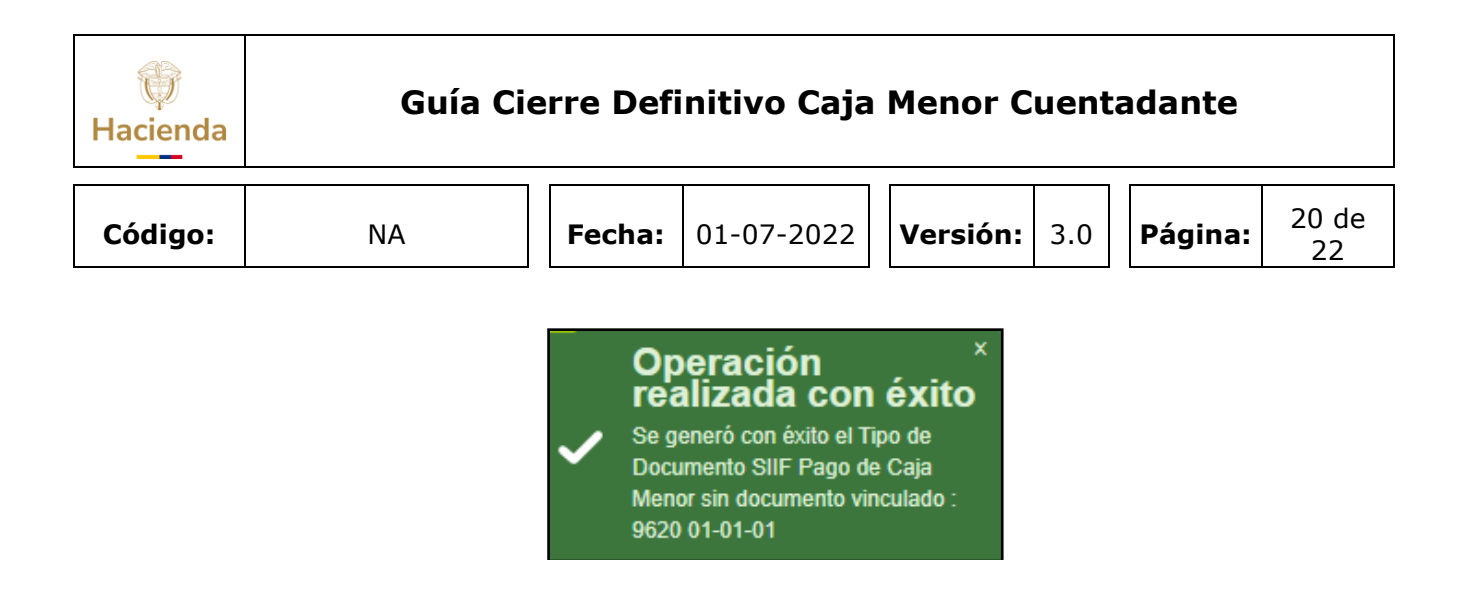

Nota: Al seleccionar medio de pago "Cheque", el estado del cheque pasa de Disponible a Entregado.

#### Acciones excepcionales o alternas

- Todo Pago de caja menor se puede ANULAR si está en estado Generado. Tenga en cuenta que si anula un pago de caja menor que tiene un cheque vinculado, el consecutivo de dicho cheque quedará también en estado "Anulado" en el sistema.
- Para verificar el registro ingrese al reporte "Pagos caja menor comprobante" (Ruta: GESTION DE GASTOS (EPG)/ Reportes/ Caja Menor/ Pagos caja menor comprobante).

#### 7. DOCUMENTOS RELACIONADOS

• Guía de entrada al SIIF Nación.

#### 8. BASE LEGAL

• Decreto 1068 de 2015 parte 9. Mediante el cual se reglamenta el SIIF Nación.

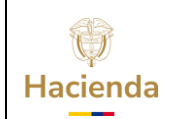

| Código: NA | Fecha: | 01-07-2022 | Versión: | 3.0 | Página: | 21 de<br>22 |
|------------|--------|------------|----------|-----|---------|-------------|
|------------|--------|------------|----------|-----|---------|-------------|

#### 9. HISTORIAL DE CAMBIOS

| FECHA      | VERSIÓN | DESCRIPCIÓN DEL<br>CAMBIO                                                                                                  | AUTOR           |
|------------|---------|----------------------------------------------------------------------------------------------------|-----------------|
| 29-07-2024 | 3.0     | El documento se actualiza<br>para alinearse con la nueva<br>línea gráfica, en<br>cumplimiento con la ley<br>'Chao Marcas'. | Esteban Quimbay |

#### **RECUERDE**:

*En caso de requerir soporte adicional sobre el uso del sistema debe comunicarse a la línea de soporte del SIIF Nación.* 

<sup>©</sup> Ministerio de Hacienda y Crédito Público. Se prohíbe su reproducción total o parcial. Distribución Gratuita.

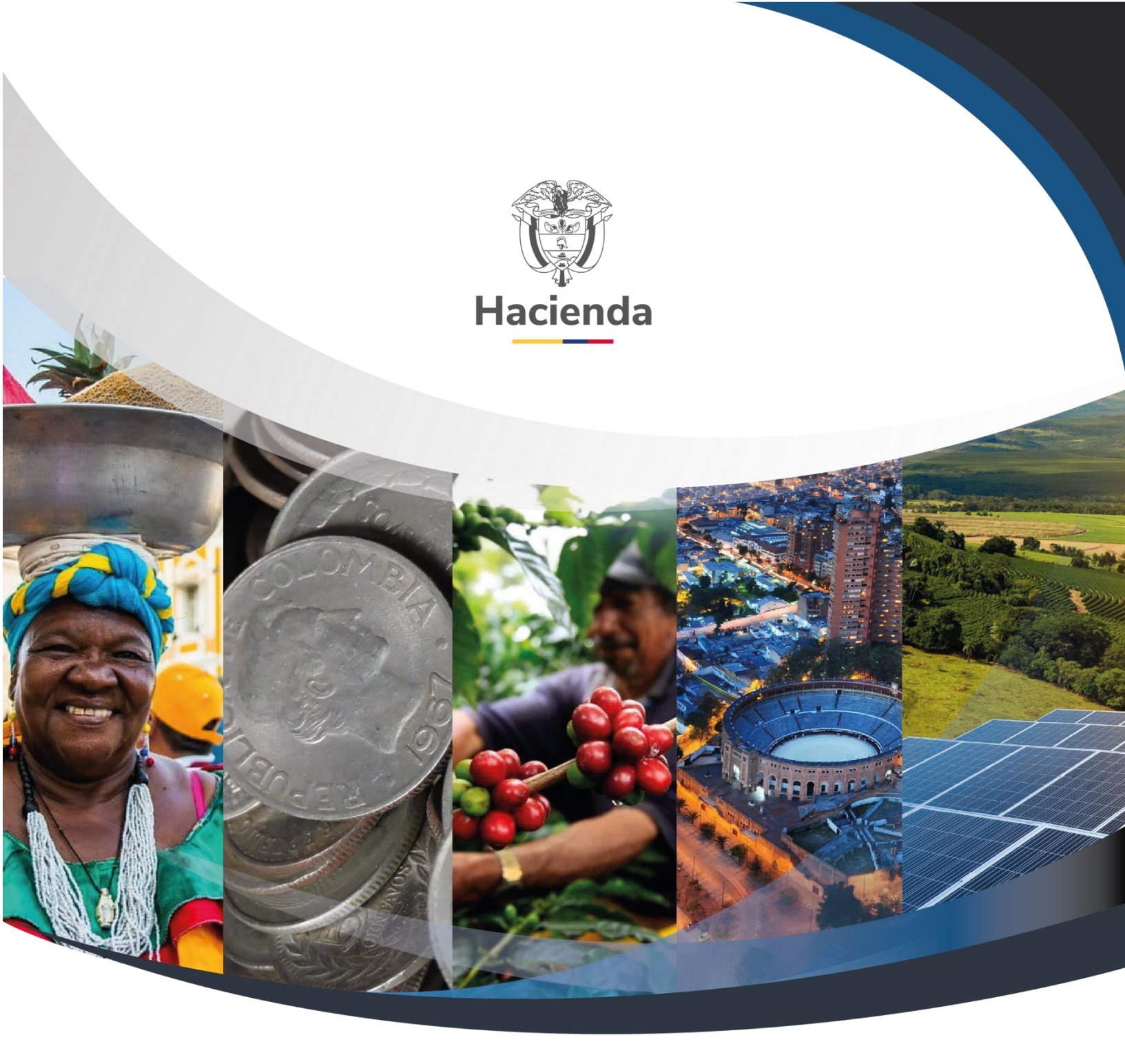

#### Ministerio de Hacienda y Crédito Público

Dirección: Carrera 8 No. 6C–38, Bogotá D.C., Colombia Conmutador: (+57) 601 3 81 17 00 Línea Gratuita: (+57) 01 8000 910071 Correo: relacionciudadano@minhacienda.gov.co

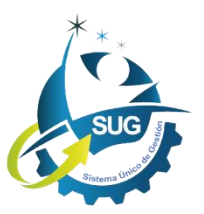